# Importing Grades

Moodle training

Using a spreadsheet, instructors can import student grades directly to the Moodle gradebook.

Oscar Andrade updated: 2018

First go to the Moodle gradebook for the course and **Export the gradebook** to use as a template to be imported back with new data. This will ensure you have the correct columns to match data to the correct students.

#### Export to Excel under "grade administration"

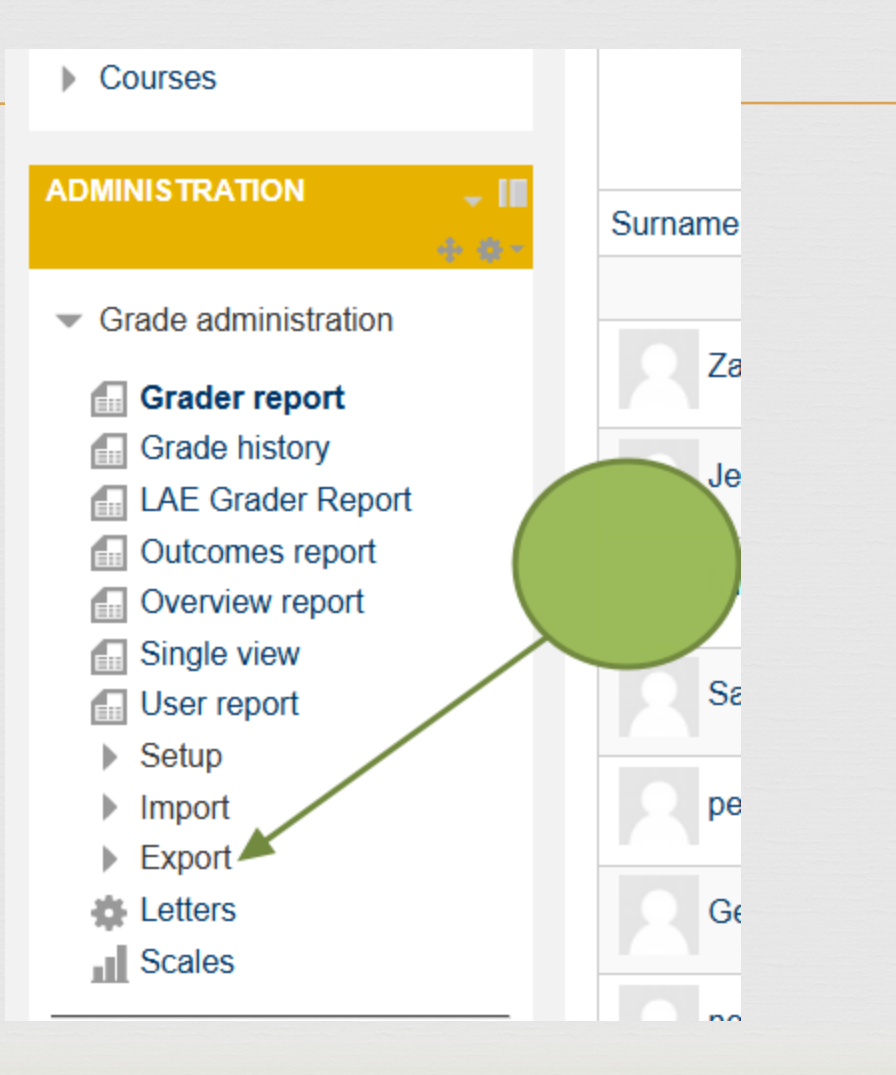

## Check your Excel sheet

| First | last | ID     | Test 1 |
|-------|------|--------|--------|
| Rusty | Can  | 912345 | 82     |
| Rusty | Can  | 812345 | 95     |
| Jim   | Shoe | 712345 | 81     |
| Joe   | Snow | 612345 | 56     |

The columns in excel should match those in gradebook.

#### File, Save as

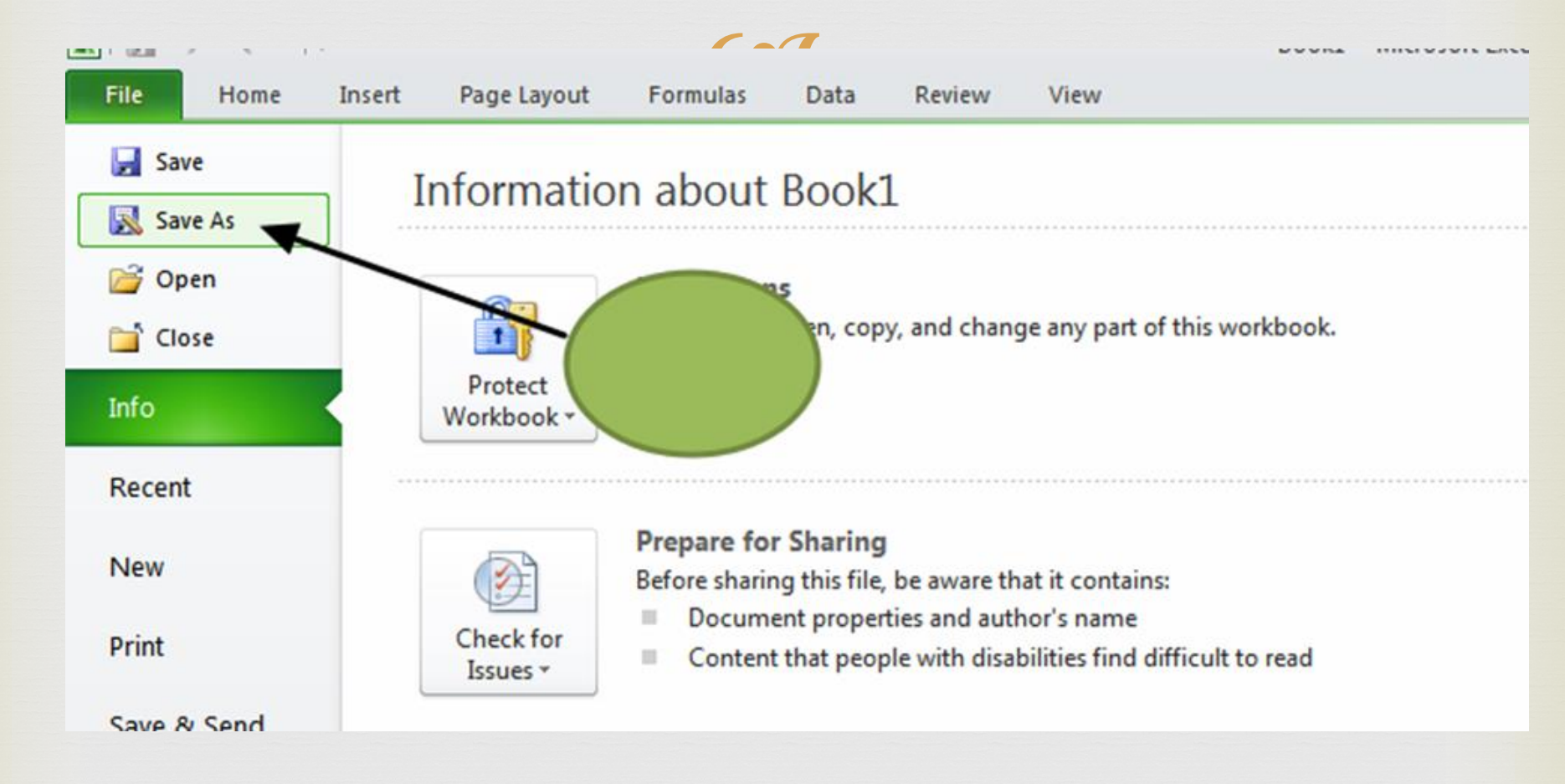

#### Pick CSV format

|                    |                    | Name                             |                 |       |     | Date modified | *      |      |   |
|--------------------|--------------------|----------------------------------|-----------------|-------|-----|---------------|--------|------|---|
| a Desktop          |                    |                                  |                 |       |     |               |        |      |   |
| 🗼 Downloads        |                    | 🌗 Library                        |                 |       |     | 5/3/2013 3:11 | PM     |      |   |
| Recent Places      | Excel Workbook (   | *.xlsx)                          |                 |       |     |               |        | - 18 | - |
| _                  | Excel Macro-Enab   | led Workbook (*.xism)            |                 |       |     |               |        | - 11 |   |
| See a thread and   | Excel 97-2003 Work | DOOK (*.XISD)<br>vrkbook (* vls) |                 |       |     |               |        | - 11 |   |
| CIDraries          | XML Data (*.xml)   |                                  |                 |       |     |               |        | - 11 |   |
| Documents          | Single File Web Pa | age (*.mht;*.mhtml)              |                 |       |     |               |        | - 11 | - |
| J Music            | Web Page (*.htm    | ;*.html)                         |                 |       |     |               |        | - PI |   |
| Pictures           | Excel Template (*  | .xltx)                           |                 |       |     |               |        |      |   |
|                    | Excel Macro-Enab   | led Template (*.xitm)            |                 |       |     |               |        |      |   |
| Videos             | EXCEL97-2003 Tel   | mpiate (~.xit)                   |                 |       |     |               |        |      |   |
|                    | Unicode Text (*.t  | xt)                              |                 |       |     |               |        |      |   |
| 📜 Computer         | XML Spreadsheet    | 2003 (*.xml)                     |                 |       |     |               |        |      |   |
| Mindows7 OS        | Microsoft Excel 5. | 0/95 Workbook (*.xls)            |                 |       |     |               |        |      |   |
|                    | CSV (Comma delin   | nited) (*.csv)                   |                 |       |     |               |        |      |   |
| Fax (\\fs1) (F:)   | Formatted Text (   | Space delimited) (*.prn)         |                 |       |     |               |        |      |   |
| 😽 Lenovo_Recove    | Text (Macintosh)   | (~.txt)                          |                 |       |     |               |        |      |   |
| 🖵 Scan (\\fs1) (S: | CSV (Macintosh) (  | (*.csv)                          |                 |       |     |               |        |      |   |
| Evchange (\\fs     | CSV (MS-DOS) (*    | csv)                             |                 |       |     |               |        |      |   |
|                    | DIF (Data Interch  | ange Format) (*.dif)             |                 |       |     |               |        |      | - |
| 🚽 oscara (\\fs1\dr | SYLK (Symbolic Lir | nk) (*.slk)                      |                 |       |     |               |        |      |   |
|                    | Excel Add-In (*.x  | lam)<br>d Te (* de)              |                 |       |     |               |        | _ U  |   |
| 📬 Network          | EXCEL97-2003 AD    | d-In (~.xia)                     |                 |       |     |               |        | - U  |   |
|                    | XPS Document (*.   | xns)                             |                 |       |     |               |        | - 11 | - |
| File name:         | OpenDocument S     | preadsheet (*.ods)               |                 |       |     |               |        | - 11 |   |
| Save as type:      | Excel Workbook (   | *.xlsx)                          |                 |       |     |               |        | ΨI   |   |
| bure us typer      |                    | interior (                       |                 |       |     |               |        | -    |   |
| Authors:           | Oscar Andrade      |                                  | Tags: Add a tag |       |     |               |        |      | - |
|                    |                    |                                  |                 |       |     |               |        |      |   |
|                    |                    |                                  |                 |       |     |               |        |      |   |
|                    | Save Thu           | mbhail                           |                 |       |     |               |        |      |   |
|                    |                    |                                  |                 |       |     |               |        |      |   |
| Out = 1            |                    |                                  |                 | Tools | _ [ | Cauco         | Cancel | 1    |   |
| Hide Folders       |                    |                                  |                 | 10015 | Ľ   | Save          | Cancer |      |   |
|                    |                    |                                  |                 |       |     |               |        | 1    | 4 |

#### Save on Desktop

| Organize 👻 New fold | er                |                                        |      |             |                |                  | 0   |
|---------------------|-------------------|----------------------------------------|------|-------------|----------------|------------------|-----|
| Microsoft Excel     | 4                 | Name ^                                 | Size | Item type   | Da             | te modified      |     |
| 🔶 Favorites         |                   | 🥽 Libraries<br><u>]8</u> Oscar Andrade |      |             |                |                  |     |
| Desktop             |                   | Computer                               |      |             |                |                  |     |
| Becent Places       |                   | 📬 Network                              |      |             |                |                  |     |
| Alla Recent Roces   |                   | 퉬 DirectoryListPrintProEN              |      | File folder | 11,            | /27/2012 2:02 PM |     |
| 🥞 Libraries         |                   | 🐌 Moodle                               |      | File folder | 5/1            | /2013 3:24 PM    |     |
| Documents           |                   | Current-Stuff                          | 2 KB | Shortcut    | 10/            | /16/2012 9:06 AM |     |
| Music     Distance  |                   | Documentation                          | 2 KB | Shortcut    | 4/2            | 26/2013 4:05 PM  |     |
|                     |                   | email-contact - Shortcut               | 2 KB | Shortcut    | 10/            | /16/2012 9:06 AM |     |
|                     |                   | Exam Master                            | 2 KB | Shortcut    | 10/            | /30/2012 4:40 PM | _   |
| Computer            | - 1               |                                        | 2 KB | Shortout    | 10.            | /30/2012 4-45 DM |     |
| File name:          | Grades.csv        |                                        |      |             |                |                  | •   |
| Save as type:       | SV (Comma delimit | ted) (*.csv)                           |      |             |                |                  | -   |
| Authors: Os         | scar Andrade      | Tags: Add a tag                        |      |             | Title: Add a t | itle             |     |
|                     |                   |                                        |      |             |                |                  |     |
| Hide Folders        |                   |                                        |      | Tools 👻     | Save           | Cancel           |     |
|                     |                   |                                        |      |             |                |                  | 11. |

#### Inside a CSV file

File Edit Format View Help First, last, ID, Test 1 Rusty, Can, 912345, 82 Rusty, Can, 812345, 95 Jim, Shoe, 712345, 81 Joe , Snow, 612345, 56

#### Moodle – Select Grades

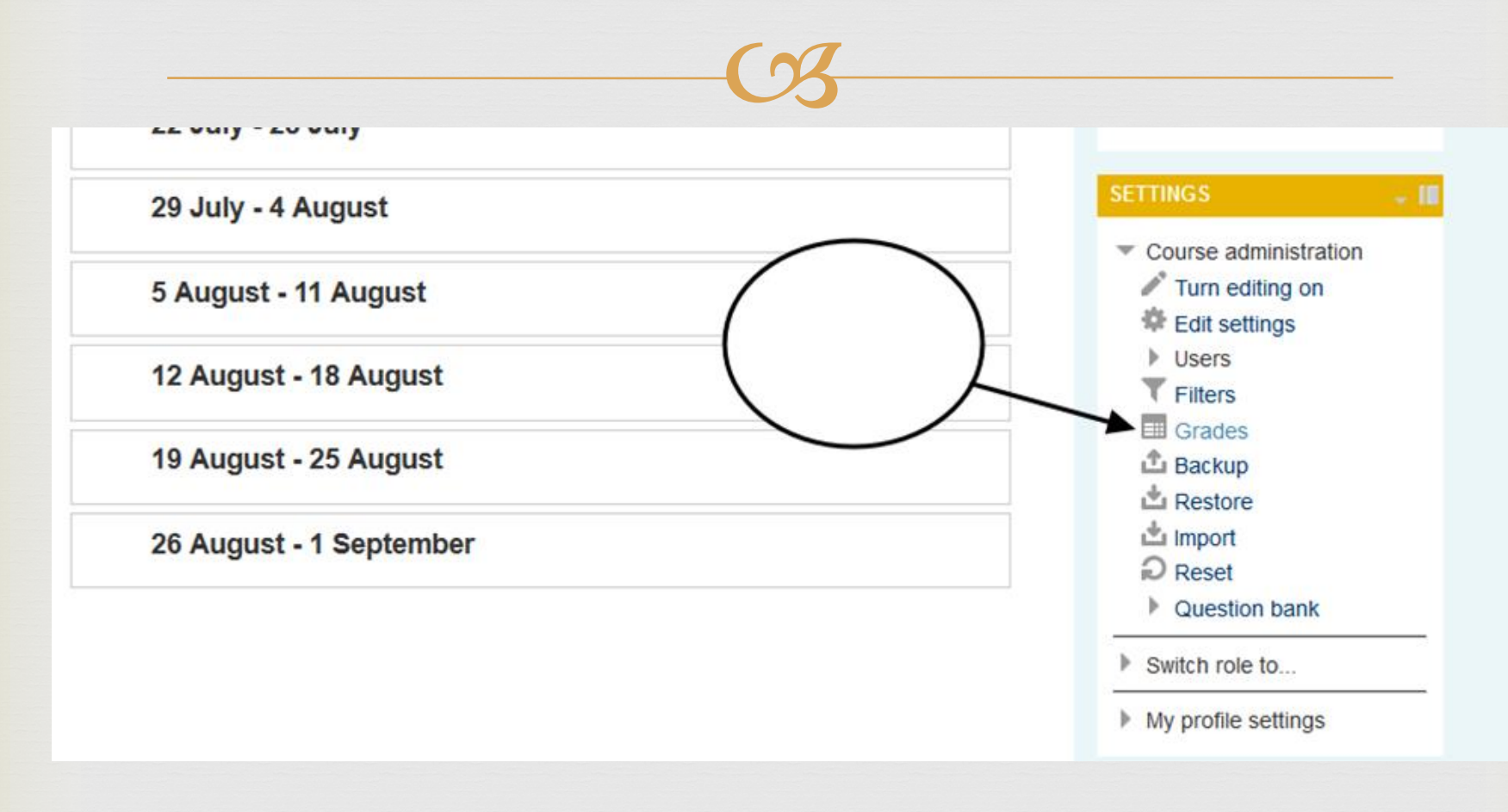

#### Import – CSV file

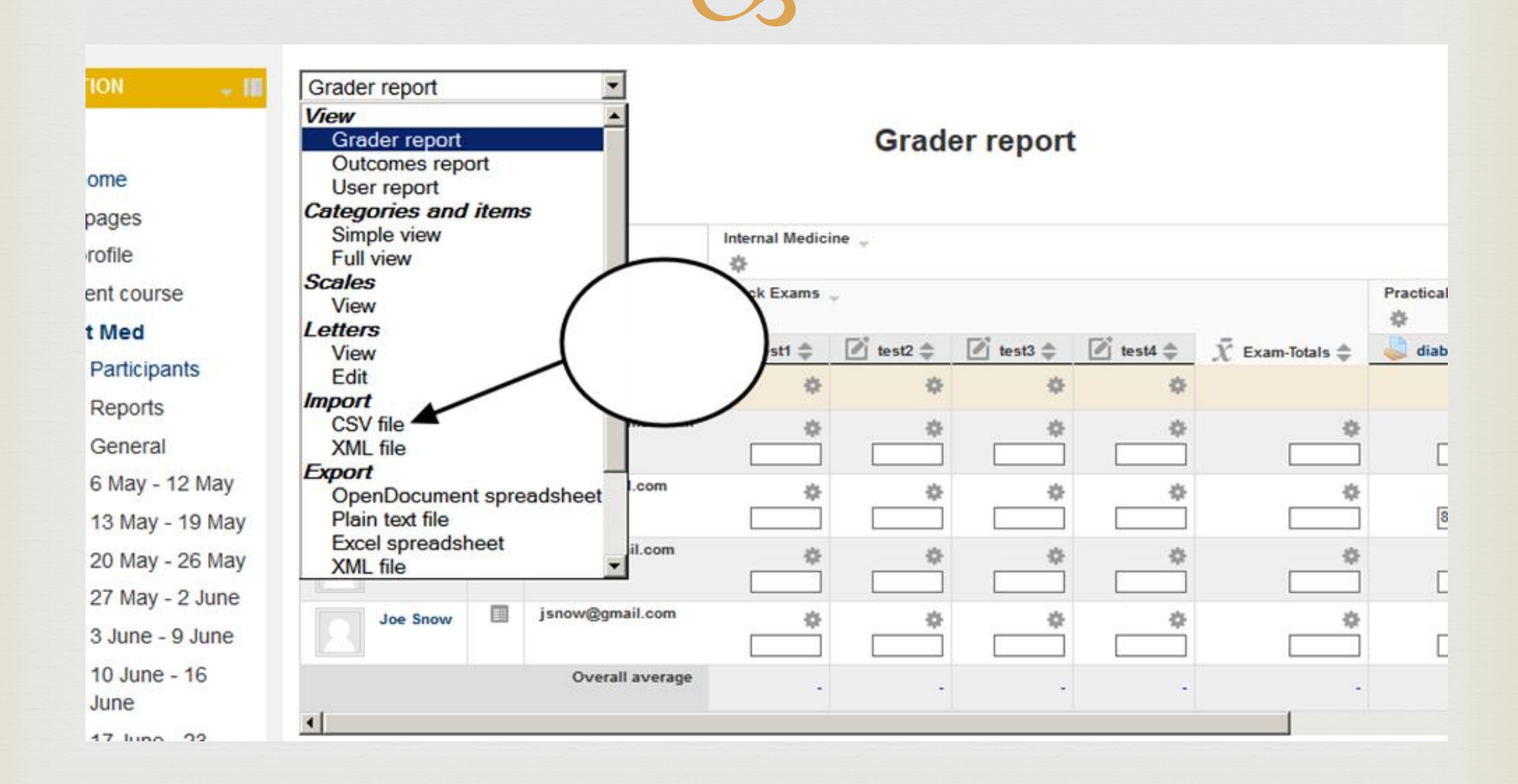

Upload a file

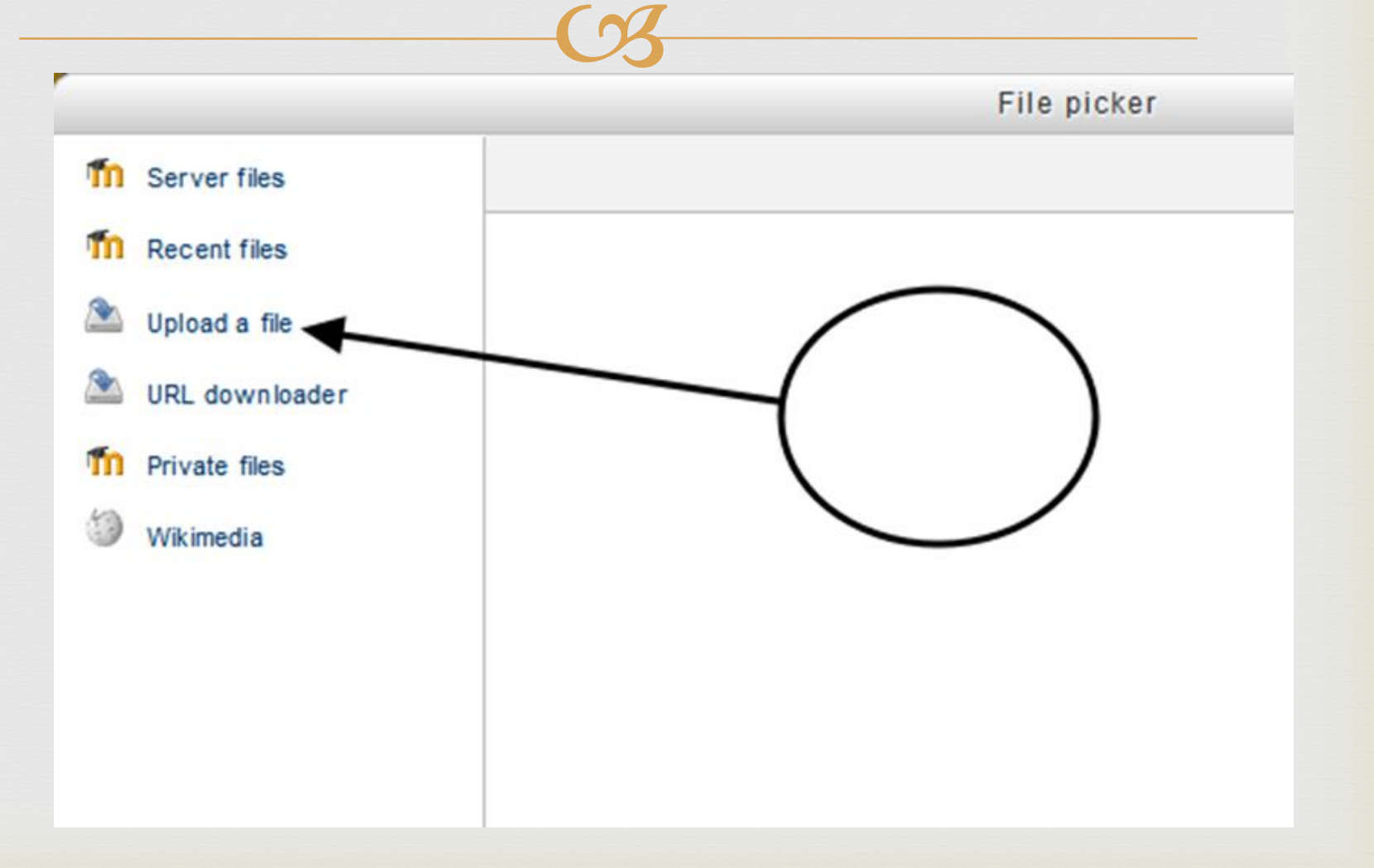

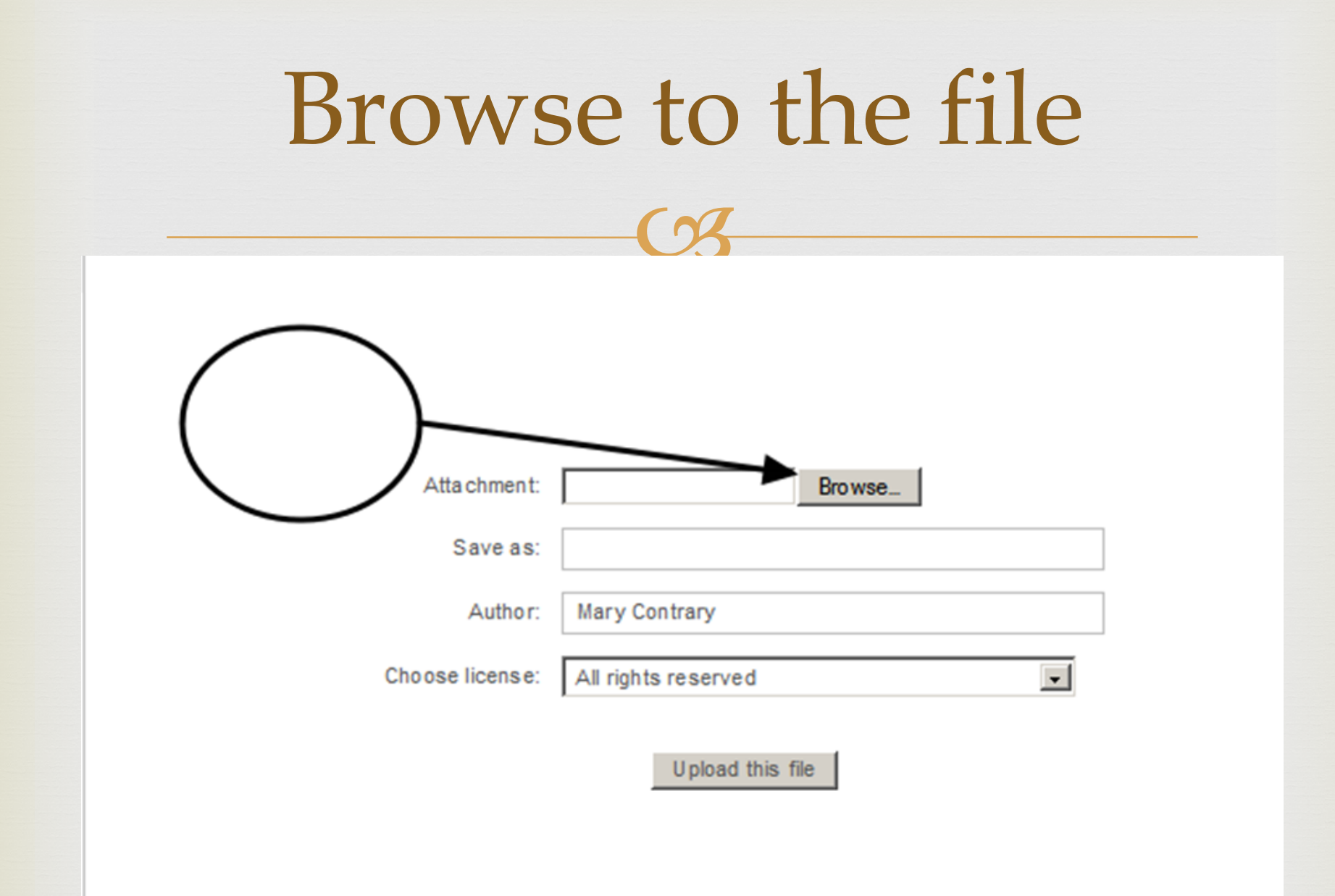

| - |    | 1 1  |     | 1   |     |
|---|----|------|-----|-----|-----|
|   | 10 | 020  | ( 1 | rad | OC  |
| U |    | luau |     | lau | ICD |
|   |    |      |     |     |     |

| CSV file                                    |                                                 |
|---------------------------------------------|-------------------------------------------------|
|                                             | Import CSV                                      |
| Import file                                 |                                                 |
| File*                                       | Choose a file Maximum size for new files: 100MB |
|                                             | Grades.csv                                      |
|                                             |                                                 |
|                                             |                                                 |
|                                             |                                                 |
|                                             |                                                 |
| Encoding                                    | UTF-8                                           |
| Separator                                   | C Tab  Comma                                    |
| Verbose scales                              | Yes -                                           |
| Preview rows                                | 10 💌                                            |
| Separator<br>Verbose scales<br>Preview rows | C Tab Comma<br>Yes V<br>10 V                    |
|                                             |                                                 |
|                                             |                                                 |

#### Check item Maps

Import preview

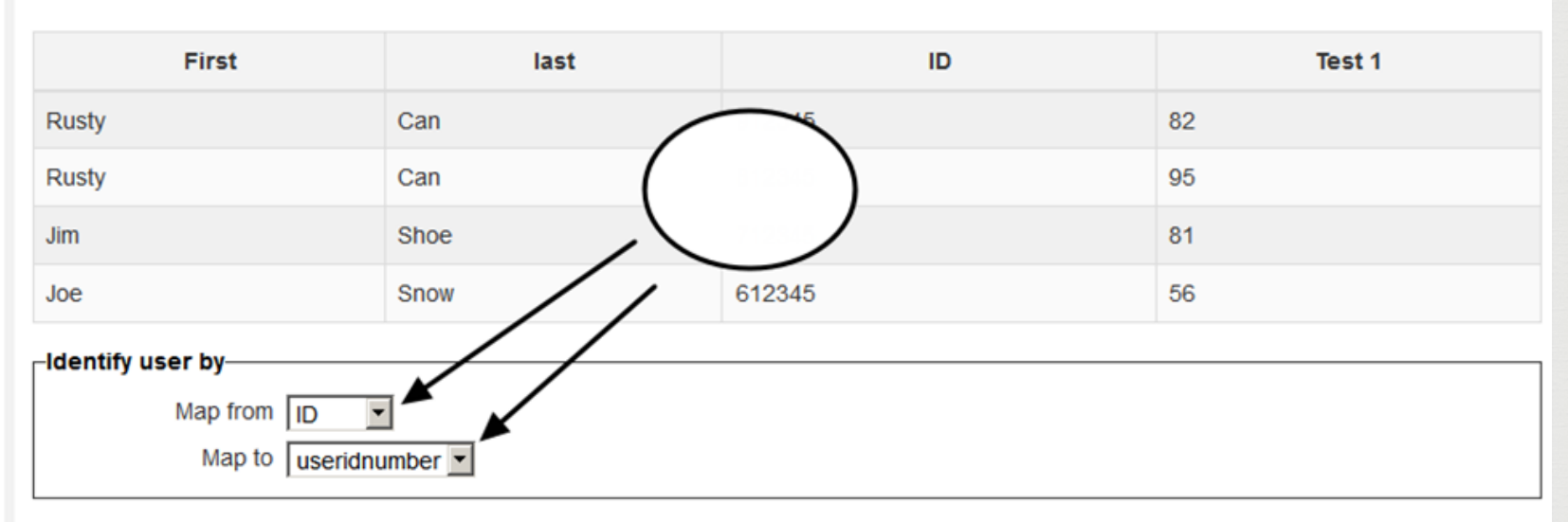

| -Grade item mappings |          |
|----------------------|----------|
| orace item mapping.  |          |
| First                | ignore   |
| last                 | ignore 💌 |
| ID                   | ignore 💌 |
| Test 1               | test1    |
|                      |          |

Upload grades

### Gradeitems to pick from

|                   |                                          | li li                                           | mport preview |
|-------------------|------------------------------------------|-------------------------------------------------|---------------|
| First             |                                          | last                                            | ID            |
| usty              | (                                        | Can                                             | 912345        |
| usty              | (                                        | Can                                             | 812345        |
| m                 |                                          | Shoe                                            | 712345        |
| be                | others<br>ignore<br>new gra<br>gradeiten | ideitem<br><b>ns</b>                            | 612345        |
| entify user by——  | test1                                    |                                                 |               |
| Map from          | test2<br>test3                           |                                                 |               |
| Map to            | test4<br>Assignn                         | nent: diabetes                                  |               |
|                   | Present                                  | ation                                           |               |
| rade item mapping | comment:                                 | 5                                               |               |
| First             | comments for test1<br>comments for test2 |                                                 |               |
| last              | commen                                   | nts for test4                                   |               |
| ID                | commer                                   | nts for Assignment: diabetents for Presentation | 25            |
| Test 1            | ignore                                   |                                                 | -             |

Upload grades

#### Items imported

|                    |    |                   |                 | Grade     | er report |  |
|--------------------|----|-------------------|-----------------|-----------|-----------|--|
|                    |    |                   |                 |           |           |  |
|                    |    |                   | Internal Medici | ne 🚽      |           |  |
|                    |    |                   | Block Exams     | ÷.        |           |  |
| urname 🌥 First nar | ne | Email address     | 🖉 test1 🌲       | 📝 test2 🌲 | 🖉 test3 🌲 |  |
|                    |    | Controls          | \$              | ٠         | ٠         |  |
| Rusty Can          |    | Rcan123@gmail.com | \$2.00          | \$        | \$        |  |
| Rusty Can          |    | Rcan@gmail.com    | \$<br>95.00     | \$        | \$        |  |
| Jim Shoe           |    | Jshoe@gmail.com   | 81.00           | \$        | \$        |  |
| Joe Snow           |    | jsnow@gmail.com   | 56.00           | \$        | \$        |  |
|                    |    | Overall average   | 78.50           | -         |           |  |

Update

#### End of lesson

Thanks
Download sheet to excel
Upload sheet to Moodle (CVS format)
Map items in one list to the other